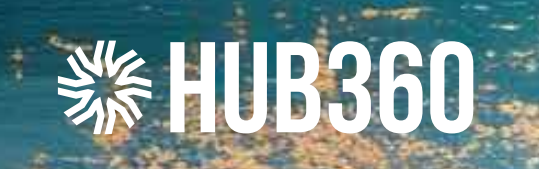

Zakładanie konta Użytkownika w HUB360 Instrukcja dla kupujących

180

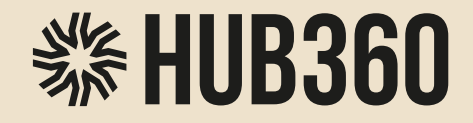

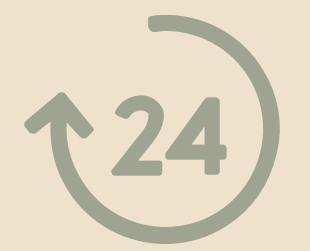

# Szybko i łatwo rozpocznij swoją przygodę na naszej platformie!

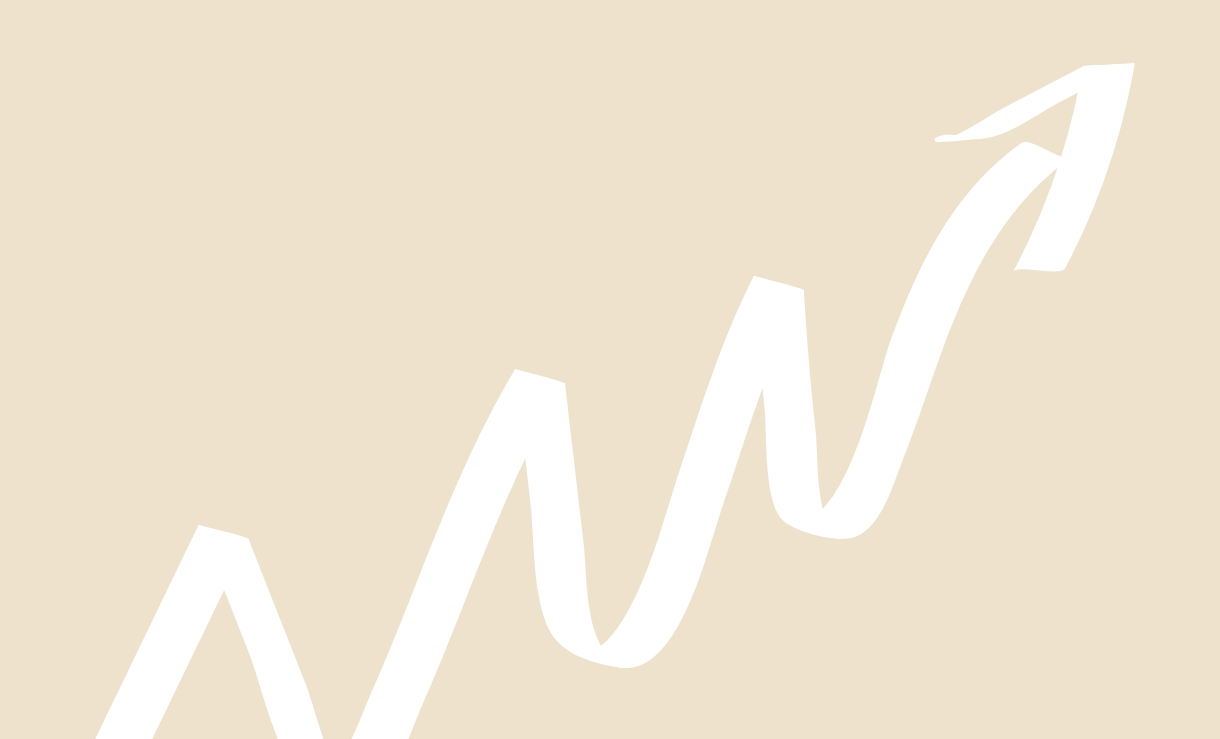

Przejdź na stronę www.hub360.pl

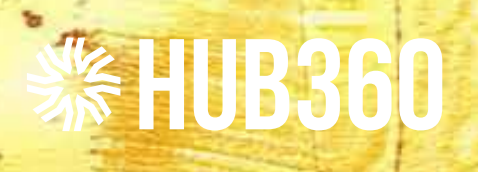

Zacznij swoją podróż z Hub360. Tu liczy się autentyczność, ręczna robota i historie, które stoją za przedmiotami. Załóż konto i bądź bliżej ludzi, którzy tworzą z pasją.

## Rejestracja wserwisie HUB360

LET'S START

## Wejdź na stronę www.hub360.pl

Konto użytkownika, umożliwiające Ci **zapisywanie się na wydarzenia**, **udział w warsztatach** i **zakupy** u naszych artystów oraz rzemieślników założysz zaczynając od rejestracji.

Przejdź do górnego menu i kliknij **LET'S START**.

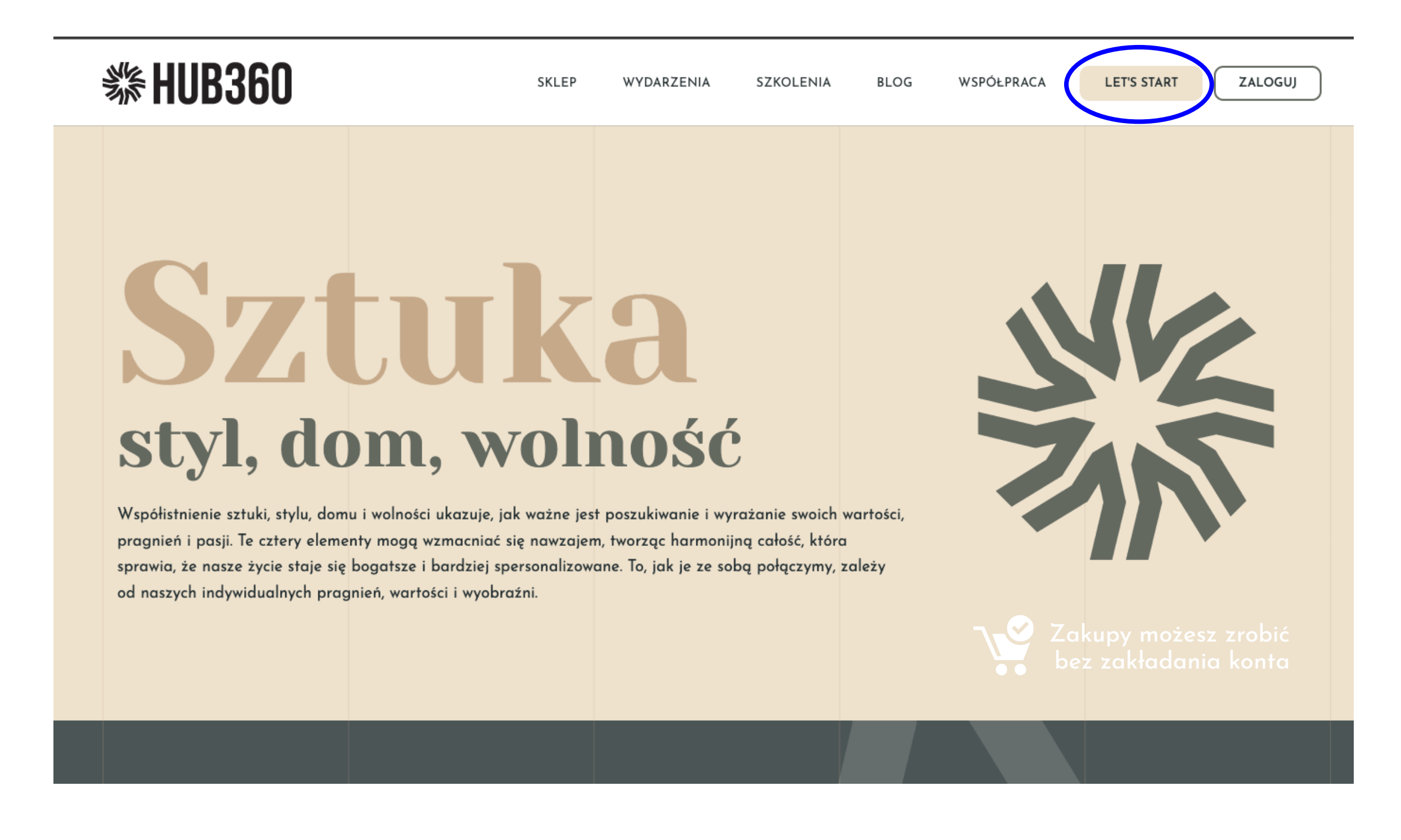

Zostaniesz przekierowany/a na stronę rejestracji.

| Login*:                   | Joanna77                                    | ✓                                    |
|---------------------------|---------------------------------------------|--------------------------------------|
| E-mail*:                  | twójadres@email.pl                          | ✓                                    |
| Hasto*:                   | ····· 2                                     | ~                                    |
| Imię*:                    | ANNA                                        | ✓                                    |
| Numer telefonu*:          | 505055555                                   | ✓                                    |
| Zaznacz wybrane opcje pon | iżej, jeśli chcesz korzystać z doda         | tkowych funkcji konta.               |
|                           |                                             |                                      |
| Opcje konta:              | Chcę sprzedawać produkty w sk               | tiepie                               |
|                           | Chcę publikować <mark>szkolenia</mark> (bez | płatne lub płatne z opcją sprzedaży) |

Wprowadź swoje podstawowe dane pokazane w formularzu: login, adres e-mail, hasło, imię, oraz numer telefonu.

Jeżeli chcesz sprzedawać produkty w naszym sklepie, to zaznacz opcję - Chcę sprzedawać produkty w sklepie.

#### TIP:

Sklep możesz założyć w każdej chwili. Nie musisz tego robić przy rejestracji. Wystarczy złożyć wniosek dostępny w panelu klienta - Sprzedawaj i publikuj.

O założeniu sklepu dowiesz się więcej z instrukcji - Zakładanie konta Artysty w HUB360.

| 1 | akceptuję regularnin serwisu.                                                                                                    |  |
|---|----------------------------------------------------------------------------------------------------|--|
| ( | Chcę otrzymywać newsletter                                                                                                    |  |
|   | Zachęcamy do zapisu na nasz newsletter, jeśli chcesz być na bieżąco z najnowszymi informacjami.<br>Subskrypcję możesz anulować w każdej chwili. |  |
| 1 | Wyrażam zgodę na przetwarzanie podanych w formularzu danych osobowych w celach marketingu produktów i<br>podmiotów trzecich.                    |  |
| ١ | Wyrażam zgodę na otrzymywanie na podany w formularzu numer telefonu informacji marketingowych.                                                  |  |
| ١ | Wyrażam zgodę na otrzymywanie na podany w formularzu adres e-mail informacji marketingowych.                                                    |  |
|   |                                                                                                    |  |

Zanim założysz konto, przeczytaj i zaakceptuj regulamin serwisu. Podczas rejestracji możesz zapisać się do naszego newslettera. Informacje o naszych eventach, konkursach i artykułach będą wysyłane do Ciebie zaraz po publikacji. Warto otrzymywać nasz newsletter i być w kontakcie.

#### TIP:

Możesz wyrazić również zgody na otrzymywanie informacji marketingowych. Twoja zgoda nie jest konieczna, aby poprawnie założyć konto w naszym serwisie.

Zanim założysz konto, upewnij się, że twój e-mail jest poprawny.

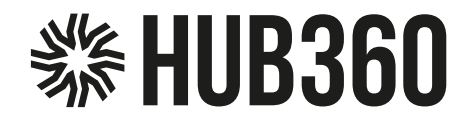

## Potwierdzenie rejestracji

✓ Konto zostało założone.

Na adres e-mail podany w formularzu rejestracji została wysłana wiadomość z linkiem do aktywacji konta. Po aktywacji konta, będziesz mógł/mogła się zalogować.

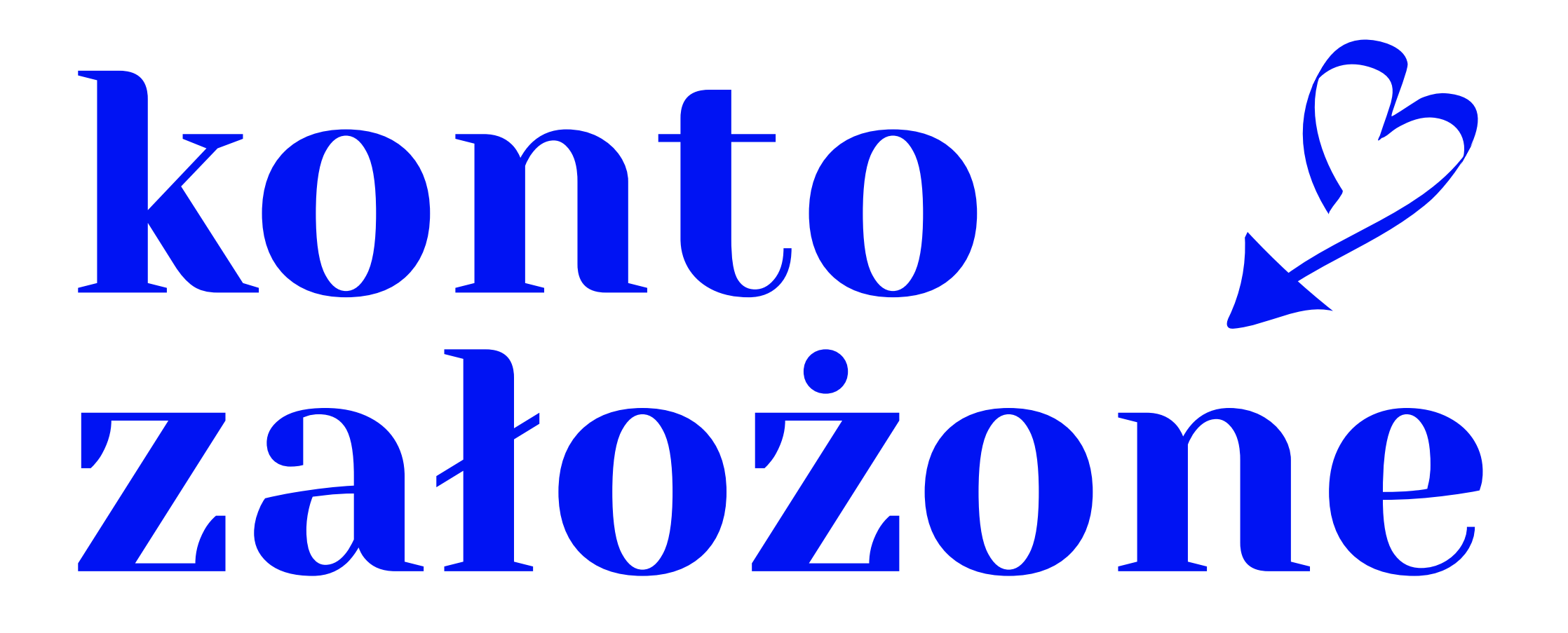

Teraz jest czas, abyś zalogował/a się na swoje konto pocztowe podane przy rejestracji i potwierdził/a aktywację konta. Do dzieła. Potwierdź rejestrację.

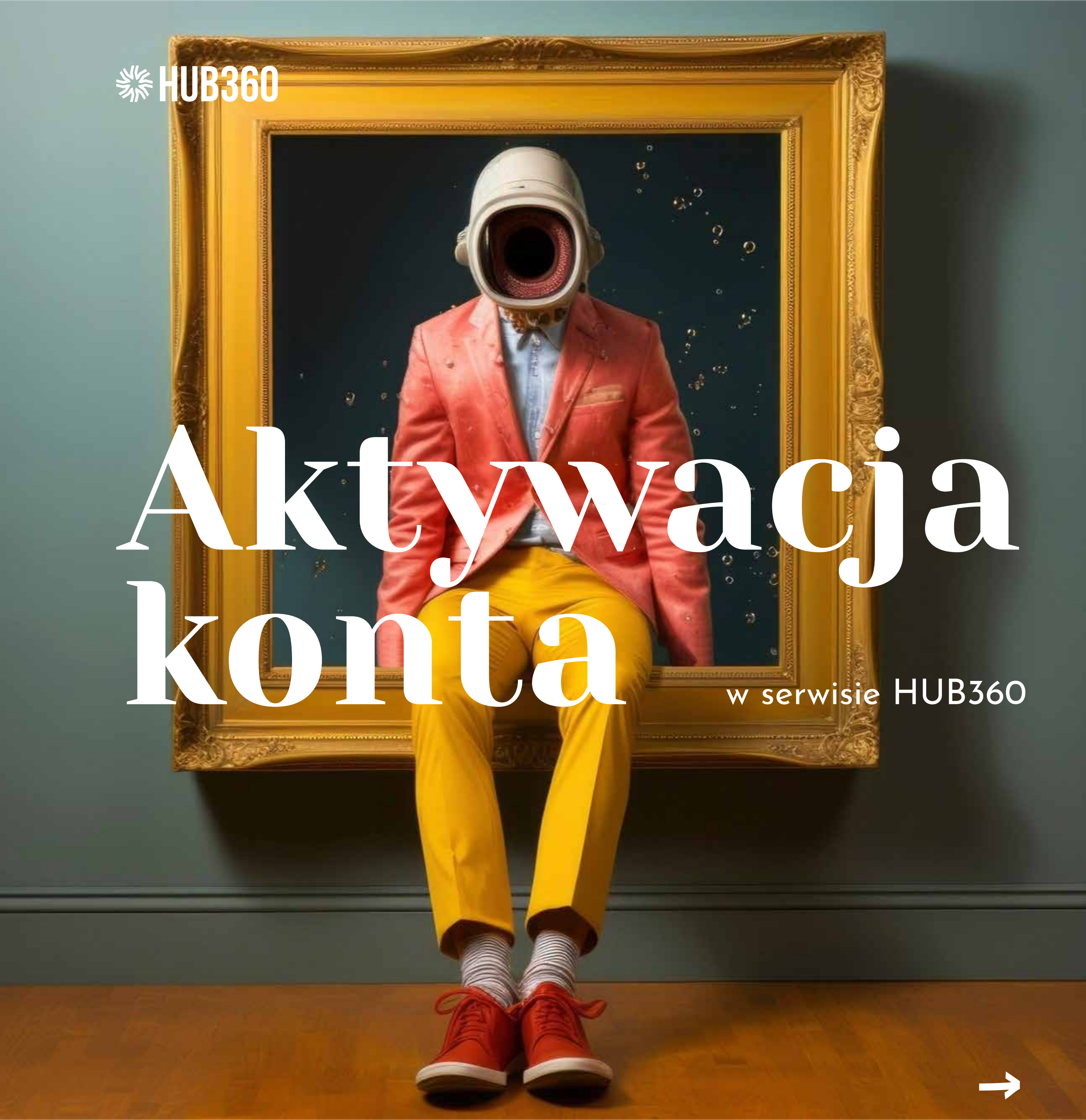

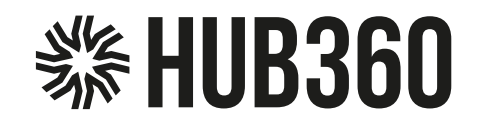

Po zalogowaniu się na swoje konto pocztowe otrzymasz e-mail z adresu:

## noreply@hub360.pl

 HUB360 noreply@hub360.pl

Rejestracja konta - link aktywacyjny

>

To jest e-mail z naszego systemu, w którym znajdziesz link aktywacyjny. Przeczytaj e-mail i kliknij przycisk "Aktywuj konto"

Kliknij na poniższy link, aby aktywować swoje konto użytkownika:

Aktywuj konto

#### TIP:

Jeżeli nie otrzymałeś/aś od nas wiadomości e-mail w ciągu 2 minut, to proszę sprawdź wiadomości w skrzynce spam. Jeżeli znalazła się tam nasza wiadomość, oznacz ją jako "to nie jest spam" lub przenieś ją do skrzynki odbiorczej.

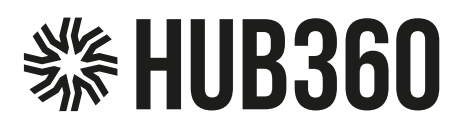

HUB360 noreply@hub360.pl Date: 02-04-2025 16:22:48

Subject: Rejestracja konta - link aktywacyjny

#### Email/html

н

|                                | <b>貒HUB360</b>                                                          |
|--------------------------------|-------------------------------------------------------------------------|
| Witaj!                         |                                                                         |
| Otrzymałeś/aś tę<br>serwisie.  | wiadomość ponieważ na Twój adres e-mail zostało założone konto w naszyn |
| Kliknij na poniżs:             | zy link, aby aktywować swoje konto użytkownika:<br>Aktywuj konto        |
| Pod poniższym I<br>ustawienia: | nkiem możesz sprawdzić Twoją subskrypcję na newsletter i zmienić jej    |
|                                | Zarządzaj subskrypcją                                                   |
| Ta wiadomość zosl              | ała wysłana automatycznie - prosimy nie odpowiadać na nią.              |
|                                |                                                                         |

#### Kliknij "Aktywuj konto"

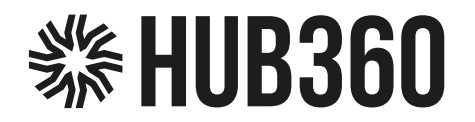

## Aktywacja konta

# Twoje konto jest aktywne

#### TIP:

Zaloguj się danymi podanymi przy rejestracji. Podaj swój login lub adres e-mail i uzupełnij pole hasło. Kliknij, zaloguj się.

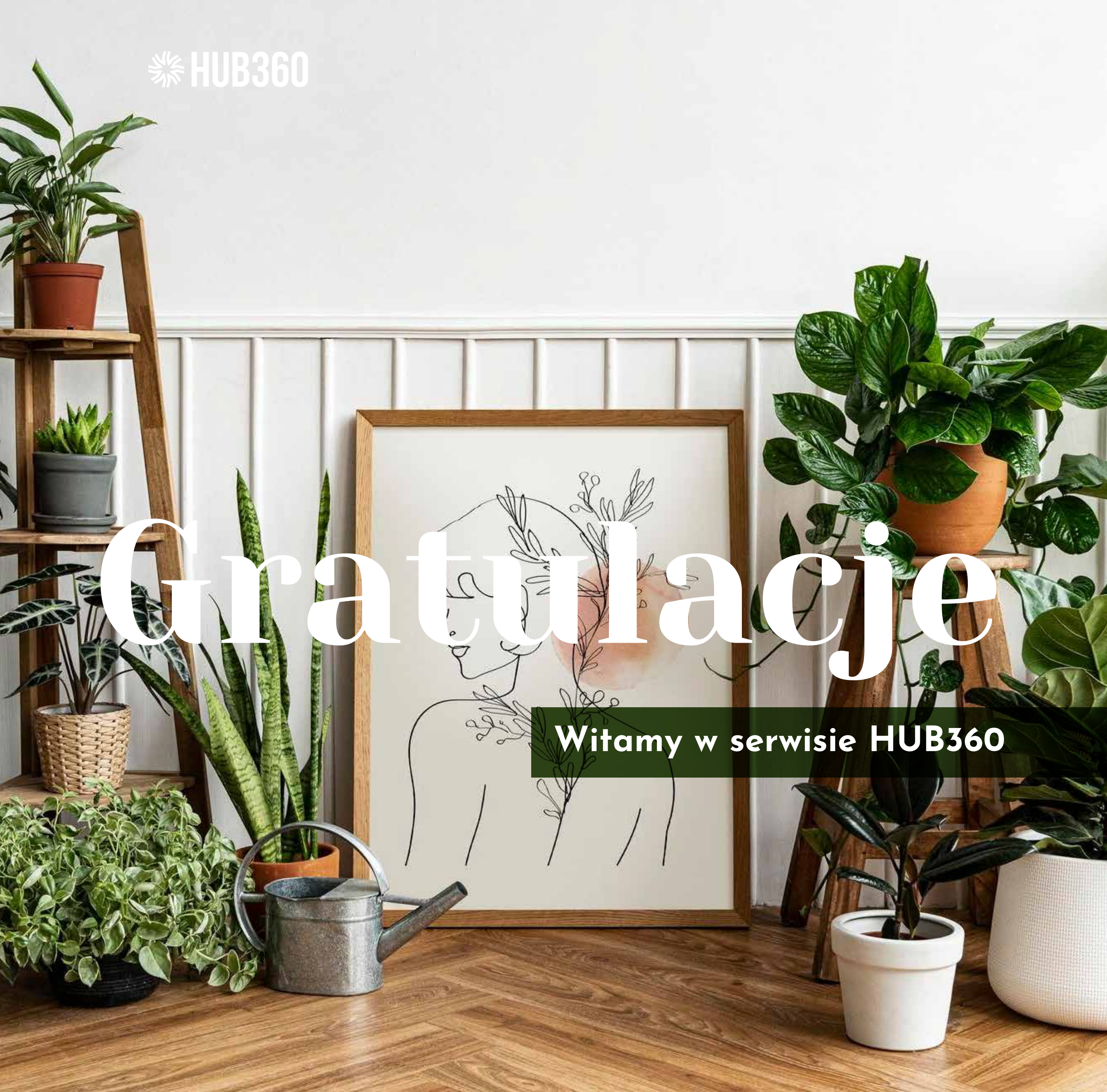

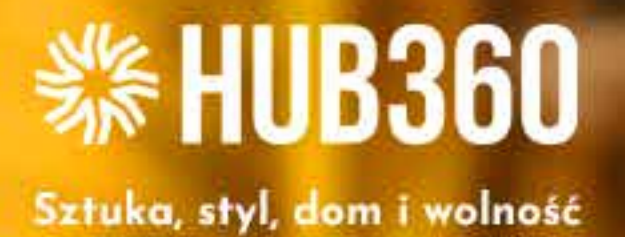

[Budujemy zaufanie]

# Bezpieczeństwo na I miejscu

Zakupy z pełnym wsparciem i spokojem – tak działa HUB360!

www.hub360.pl

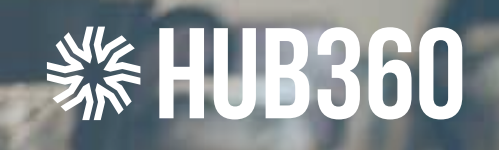

# Chcesz sprzdawać swoją sztukę, rękodzieło?

przeczytaj instrukcję Zakładanie konta Artysty w HUB360

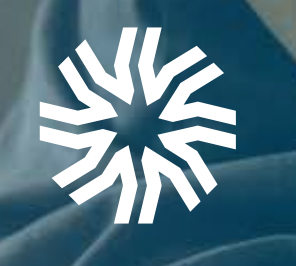